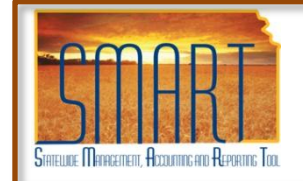

### **Expense Reports Job Aid**

Statewide Management, Accounting and Reporting Tool

# **Entering Expense Reports**

Important – Follow the below Navigation on the SMART Menu

Navigation:Employee Self-Service > Travel and Expense Center >Expense Report > Create

The Create Travel Expense Report page will automatically display, but it does take some time. Your information should default into the appropriate fields.

### DO NOT USE THE MENU ITEM OF TRAVEL AND EXPENSE.

*Note*: The examples shown on the following pages is starting from a Blank Report.

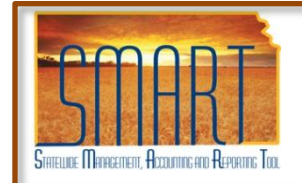

### **Expense Reports Job Aid**

Statewide Management, Accounting and Reporting Tool

### **Expense Report Entry from a Blank Report**

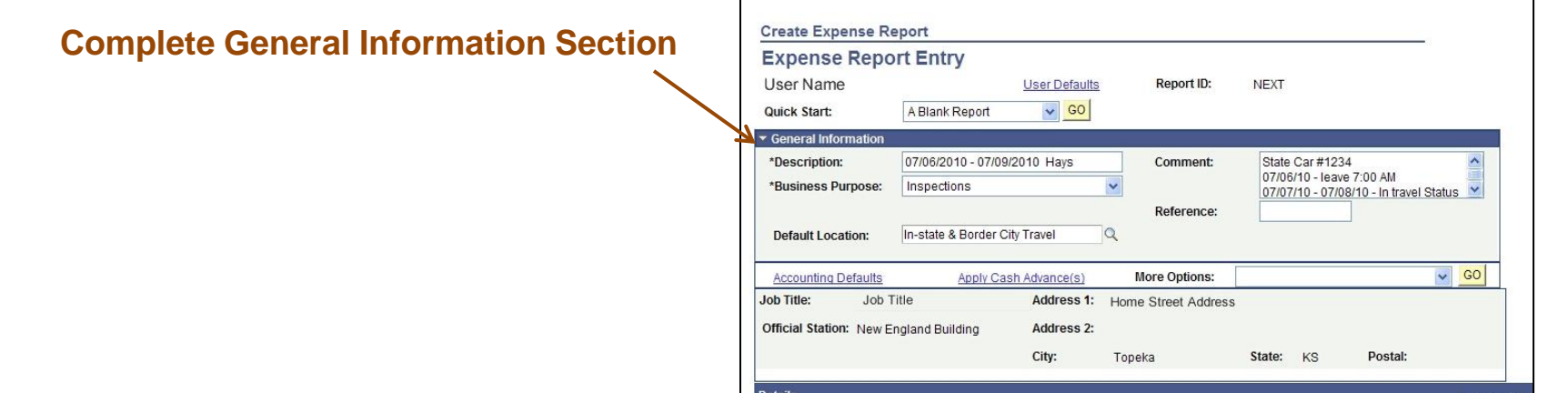

- **Description** Enter the dates of travel.
- **Business Purpose** A drop down list of 8 business purposes. Please choose the purpose that best describes what applies to you.
  - Surveyors and Regional Managers please use INSPECTIONS for your business purpose if you are conducting a survey or facility visit.

| *Description:       | 07/06/2010 - 07/09/2010 Hays                              | 5 |
|---------------------|-----------------------------------------------------------|---|
| *Business Purpose:  |                                                           | ~ |
| Default Location:   | Agency Support Activity<br>Audit<br>Client Transportation |   |
| Accounting Defaults | Conference<br>Inspections                                 |   |
| ob Title:           | Maintenance<br>Meeting<br>Training                        |   |

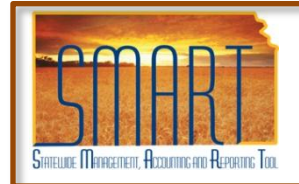

.

State of Kansas

### **Expense Reports Job Aid**

Statewide Management, Accounting and Reporting Tool

### **Expense Report Entry from a Blank Report**

#### **Complete General Information Section (continued)**

- **Comments** Use this section to note:
  - Departure time and Arrival time. There is not anywhere else to enter your departure and arrival times needed for calculation of meals.
  - Method of transportation (Rental Car, State Car # or Private Vehicle).
    - <u>Example</u>: You leave on 07/06/2010 at 7:00AM and return from your travel on 07/092010 at 6:45PM. In the comments section you would list:

State Car #1234 07/06/10 – leave 7:00 AM 07/07/10 – 07/08/10 – In Travel Status 07/09/10 – returned 6:45 PM

| Commont  | State Cort#1024                    |   |
|----------|------------------------------------|---|
| comment: | State Car #1234                    | ~ |
|          | 07/06/10 - leave 7:00 AM           |   |
|          | 07/07/10 07/09/10 In travel Status | V |

#### • Default Location

- Use the look up icon (magnify glass) to select the location.

| Search Re   | sults                          |
|-------------|--------------------------------|
| View All    | First 🗃 1-5 of 5 💽 Last        |
| Expense Loc | ation Description              |
| HCOST       | Out-of-State, High Cost Area   |
| INST        | In-state & Border City Travel  |
| INTL        | International                  |
| OUTST       | Out-of-State                   |
| SHCST       | Out-of-State/Special High Cost |

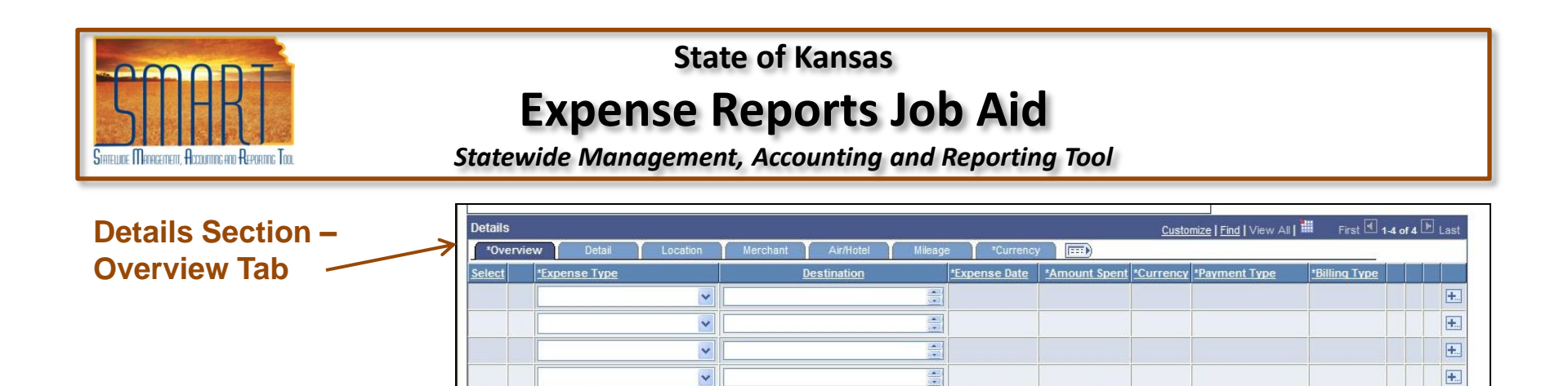

#### Due to the how the system checks for required fields, it is best if one line is entered at a time.

New Expense

Delete Selected

Copy Selected

✓ Add

Check For Errors

- Expense Types
  - Meals. List out for each day like they were on the old expense report. Please use the MEALS IS option for meals incurred in state. There are options in the list that show the meals broken out by breakfast lunch and dinner. Please DO NOT use these options.
    - The new meals calculations can be found on KDOA's Intranet. The meal calculation method has changed so please be aware of those changes.
  - Lodging. The most commonly used expense type will be LODGING IS for in-state-lodging.
    - **DO NOT** enter any Direct Bill Lodging information. Please completed the KDOA Employee Documentation for Direct Bill Lodging (KDOA 811) template. Return this form along with any expense receipts.

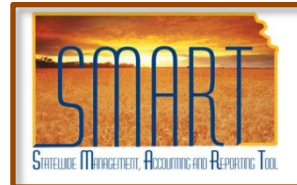

### **Expense Reports Job Aid**

Statewide Management, Accounting and Reporting Tool

#### **Details Section - Overview Tab**

- Expense Types (continued)
  - Mileage. There is two different options for mileage. Actual mileage at allowed rate or a lesser flat rate if it would have been les expenses to have rented a car. Please fill out the KDOA Review of Most Cost Effective Mileage form located on the Intranet for that determination. Return this form along with any expense receipts.
    - If actual mileage is being reimbursed please use the **MILEAGE IS AUTO (Mileage In-state Auto)** for the expense type. You will be prompted later to enter your mileage and the system will calculate the total amount of reimbursement.
    - If after filling out the cost comparison form it is determined that it would have been cheaper to rent a car rather than take a personal car, please choose **MLG IS FLT RATE AUTO** for the expense type. This will make it where you can add the correct dollar amount we need to reimburse for the trip. In the COMMENTS section please list the number of miles you traveled.
- <u>Destination</u> Enter where traveled to incur the expense.
- <u>Expense Date</u> Date expense was incurred. Meals for more than one day of travel list each day separately.

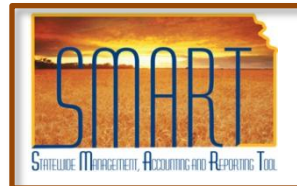

### **Expense Reports Job Aid**

Statewide Management, Accounting and Reporting Tool

#### **Details Section - Overview Tab** (continued)

- <u>Amount Spent</u> The amount of the expense.
  - The meal allowance is based on the time you leave and return. If you qualify for a meal, the total amount allowed for that meal should be entered, receipts are not required. KDOA does not pay for meal costs in excess of the allowance. For Meal Expense information, see the intranet.
  - For lodging the AMOUNT SPENT represents the total amount of the stay. For travel expense information please refer to the "Employee Travel Expense Reimbursement Handbook FY 2011".
- <u>Payment Type</u> Drop down listing select CASH
- <u>Billing Type</u> Default is Billable DO NOT change.

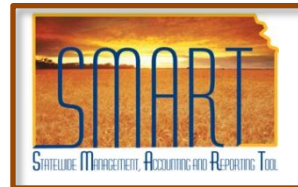

## **Expense Reports Job Aid**

Statewide Management, Accounting and Reporting Tool

#### Details Section - Overview Tab (continued)

- Click on the green arrow to navigate through the required fields for the line expense. If there are required fields on the other tabs, an \* will appear next to the tab name.
- Continuing to click on the green arrow will cycle back to the Overview tab to enter next expense line.

| Details |                         |                             |               |                  | Custor       | ize   Find   View All | H First 🗹     | 1-6 of 6 | ▶ Last |
|---------|-------------------------|-----------------------------|---------------|------------------|--------------|-----------------------|---------------|----------|--------|
| *Overv  | iew *Detail *Location   | *Merchant *Air/Hotel *Milea | ge *Currenc   | cy 📰             |              |                       |               |          |        |
| Select  | *Expense Type           | Destination                 | *Expense Date | *Amount Spent    | *Currency *I | Payment Type          | *Billing Type |          | لواص   |
|         | MEALS - IS              | Hays                        | 07/06/2010 🛐  | 29.75            | USD          | Cash 🗸                | Billable 💌    | Eq.      | ⇒ 🗉    |
|         | MEALS - IS              | Hays                        | 07/07/2010 🛐  | 39.00            | USD          | Cash 🗸                | Billable 🔽    | Eq.      | ⇒ 🛨    |
|         | MEALS - IS              | Hays                        | 07/08/2010    | 39.00            | USD          | Cash 🗸                | Billable 😽    | Eq.      | • 🖭    |
|         | MEALS - IS              | Hays                        | 07/09/2010 🛐  | 39.00            | USD          | Cash 🗸                | Billable 💌    | E.       | ⇒ 🖭    |
|         | LODGING IS              | Hays                        | 07/09/2010 🛐  | 150.00           | USD          | Cash 😽                | Billable 👻    | Eq.      | ⇒ 🖭    |
|         | MILEAGE IS AUTO         | Hays                        | 07/09/2010 🛐  | 205.00           |              | Cash 💌                | Billable 💌    | Eq.      | ⇒ 🗄    |
| Copy Se | elected Delete Selected | New Expense                 | Add           | Check For Errors |              |                       |               |          |        |
| Totals  |                         |                             |               |                  |              |                       |               |          |        |

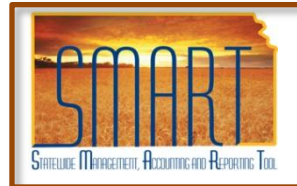

### **Expense Reports Job Aid**

Statewide Management, Accounting and Reporting Tool

#### **Details Section – Detail Tab – Required Fields**

- <u>Description</u> Enter the purpose of travel. Meal Expenses will default with Meals in this field Change the description with the purpose of travel.
  - Do Not change the Non-Reimbursable or the No Receipt fields.
- All other fields populate with information from the Overview tab.

| Details       |         |               | •         |           |                    |               |     |                     | <u>Customize</u> | I Find   View All                  | 1                    | First 🖪 1 | -6 of 6 🚺 | Last |
|---------------|---------|---------------|-----------|-----------|--------------------|---------------|-----|---------------------|------------------|------------------------------------|----------------------|-----------|-----------|------|
| *0v           | erview  | *Detail       | *Location | *Merchant | *Air/Hotel *Mileag | ge *Currei    | псу |                     |                  |                                    |                      |           |           |      |
| <u>Select</u> |         | nense Tyne    |           | De        | estination         | *Expense Date | *Ne | escription          |                  | <u>Non-</u><br><u>Reimbursable</u> | <u>No</u><br>Receipt |           |           |      |
|               | M       | EALS - IS     | ~         | Hays      |                    | 07/06/2010    | Su  | rvey of Facility X  |                  |                                    |                      |           |           | •    |
|               | M       | EALS - IS     | ~         | Hays      |                    | 07/07/2010    | Su  | rvey of Facility X  |                  |                                    |                      |           | -         | •    |
|               | M       | EALS - IS     | ~         | Hays      |                    | 07/08/2010    | Su  | rvey of Facility X  |                  |                                    |                      |           |           | •    |
|               | M       | EALS - IS     | ~         | Hays      |                    | 07/09/2010    | Su  | rvey of Facility X  |                  |                                    |                      |           |           | +    |
|               | LC      | DGING IS      | ~         | Hays      |                    | 07/09/2010    | Su  | irvey of Facility X |                  |                                    |                      |           |           | •    |
|               | M       | LEAGE IS AUTO | ~         | Hays      |                    | 07/09/2010    | Su  | rvey of Facility X  |                  |                                    |                      |           |           | •    |
| Сору          | Selecte | d Delete S    | elected   | New Ex    | pense 🗸            | Add           | Che | ck For Errors       |                  |                                    |                      |           |           |      |
| Totals        |         |               |           | · •       |                    |               |     |                     |                  | -                                  |                      |           |           |      |

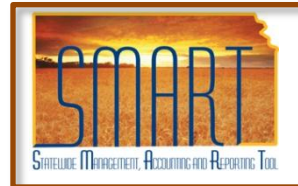

### **Expense Reports Job Aid**

Statewide Management, Accounting and Reporting Tool

#### **Details Section – Location Tab – Required Fields**

- <u>Location</u> Location should default to the Default Location in the General Information area.
- All other fields populate with information from the Overview tab.

| Details |                       |                              | <u>Customize   Fin</u>                      | d   View All   📕 🛛 First 🗹 1-6 of 6 🕨 Last |
|---------|-----------------------|------------------------------|---------------------------------------------|--------------------------------------------|
| *Overvi | iew *Detail *Location | *Merchant *Air/Hotel *Mileag | e *Currency 💷                               |                                            |
| Select  | *Expense Type         | Destination                  | *Expense Date *Location                     | Originating Location                       |
|         | MEALS - IS            | Hays                         | 07/06/2010                                  | → 🖭                                        |
|         | MEALS - IS            | Hays                         | 07/07/2010 🛐                                | → 🛃                                        |
|         | MEALS - IS            | Hays                         | 07/08/2010 🛐                                | ➡                                          |
|         | MEALS - IS            | Hays                         | 07/09/2010                                  |                                            |
|         | LODGING IS            | Hays                         | 07/09/2010 🗊 In-state & Border City Trave 🔍 | → 🖭                                        |
|         | MILEAGE IS AUTO       | Hays                         | 07/09/2010 🔋 In-state & Border City Trave 🔍 | → 🖭                                        |
| Copy Se | Delete Selected       | New Expense                  | Add Check For Errors                        |                                            |
| Totals  |                       |                              | —                                           |                                            |

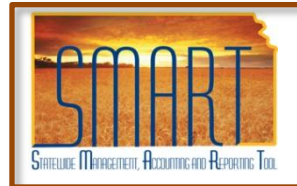

### **Expense Reports Job Aid**

Statewide Management, Accounting and Reporting Tool

#### **Details Section – Merchant Tab – Required Fields**

- <u>Preferred Merchant / Non-preferred Merchant</u> One of these fields need to be completed. At this time, the Preferred Merchant drop down listing is empty. Therefore, enter the name of the Hotel in the Non-preferred Merchant field.
- All other fields populate with information from the Overview tab.

|         |                         |                    |                                                         | 271- 173                |
|---------|-------------------------|--------------------|---------------------------------------------------------|-------------------------|
| Details |                         | Marabast Airliatat | Customize   Find   View All   🕮 F                       | First 💾 1-6 of 6 💾 Last |
| Select  | *Expense Type           | Bestination        | *Expense Date Preferred Merchant Non-preferred Merchant |                         |
|         | MEALS - IS              | Hays               | 07/06/2010                                              | <b>→ +</b> .            |
|         | MEALS - IS              | Hays               | 07/07/2010                                              | <b>→ E</b>              |
|         | MEALS - IS              | Hays               | 07/08/2010 🛐                                            | <b>→ +</b> .            |
|         | MEALS - IS              | Hays               | 07/09/2010                                              | → 🕀                     |
|         | LODGING IS              | Hays               | 07/09/2010 🛐 😽 Holiday Inn Express                      | → .                     |
|         | MILEAGE IS AUTO         | Hays               | 07/09/2010 🛐                                            | →                       |
| Copy Se | elected Delete Selected | New Expense        | Add Check For Errors                                    |                         |
| Totals  |                         |                    |                                                         |                         |

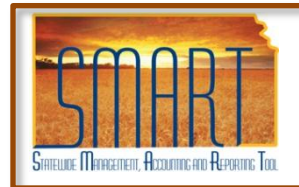

# **Expense Reports Job Aid**

Statewide Management, Accounting and Reporting Tool

#### **Details Section – Air/Hotel Tab – Required Fields**

- <u>Nbr of Nights</u> Enter the number of nights in the Hotel.
- All other fields populate with information from the Overview tab.

| Details |                      |        |                      |          | <u>(</u>  | Customize   Find   View All | 📶 🛛 First 🗹 1-6 | of 6 🗈     | Last |
|---------|----------------------|--------|----------------------|----------|-----------|-----------------------------|-----------------|------------|------|
| *Overv  | riew *Detail *Lo     | cation | *Merchant *Air/Hotel | *Mileage | *Currenc  | y 💷                         | 121             | -          |      |
| Select  | *Expense Type        |        | Destination          | *Expe    | ense Date | <u>Ticket Number</u>        | *Nbr of Nights  |            |      |
|         | MEALS - IS           | *      | Hays                 | 07/0     | 6/2010 🛐  |                             |                 | -          | +    |
|         | MEALS - IS           | ~      | Hays                 | 07/0     | 7/2010 🛐  |                             |                 | -)         | +    |
|         | MEALS - IS           | ~      | Hays                 | 07/0     | 8/2010 🛐  |                             |                 | -          | +    |
|         | MEALS - IS           | ~      | Hays                 | 07/0     | 9/2010 🛐  |                             |                 | 1 →        | •    |
|         | LODGING IS           | ~      | Hays                 | 07/0     | 9/2010 🛐  |                             | 3               | <b>™</b> → | +    |
|         | MILEAGE IS AUTO      | *      | Hays                 | 07/0     | 9/2010 📴  |                             |                 | -          | •    |
| Copy Se | elected Delete Selec | ted    | New Expense          | ✓ Ac     | td (      | Check For Errors            |                 |            |      |
| Totale  |                      |        |                      |          | _         |                             | 1               |            |      |

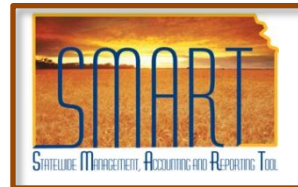

# **Expense Reports Job Aid**

Statewide Management, Accounting and Reporting Tool

#### **Details Section – Mileage Tab – Required Fields**

- <u>Miles</u> Enter the total mileage for the expense period.
- All other fields populate with information from the Overview tab.

| Details       |                         |                            |               |                             | Cus            | tomize | Find   View All   🏭 🛛 First 🕙 1-6 of 6 |   | Last |
|---------------|-------------------------|----------------------------|---------------|-----------------------------|----------------|--------|----------------------------------------|---|------|
| *Overv        | view *Detail *Location  | *Merchant *Air/Hotel *Mile | age *Curren   | cy 💷                        |                |        |                                        |   |      |
| <u>Select</u> | *Expense Type           | Destination                | *Expense Date | <u>Transportation</u><br>ID | * <u>Miles</u> | Rate   | Passengers Originating Location        |   |      |
|               | MEALS - IS              | Hays                       | 07/06/2010 🛐  |                             |                |        |                                        | • | +    |
|               | MEALS - IS              | Hays                       | 07/07/2010 🛐  |                             |                |        |                                        | • | +    |
|               | MEALS - IS              | Hays                       | 07/08/2010 🛐  |                             |                |        |                                        | • | +    |
|               | MEALS - IS              | Hays                       | 07/09/2010 🛐  | _                           |                |        |                                        | + | +    |
|               | LODGING IS              | Hays                       | 07/09/2010 🛐  |                             |                |        |                                        | • | +    |
|               | MILEAGE IS AUTO         | Hays                       | 07/09/2010 🛐  |                             | 410 0          | .5000  |                                        | • | +    |
| Copy S        | elected Delete Selected | New Expense                | Add           | Check For Errors            |                |        |                                        |   |      |
| Totals        |                         |                            |               |                             | 76<br>         |        |                                        |   |      |

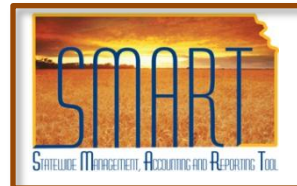

## **Expense Reports Job Aid**

Statewide Management, Accounting and Reporting Tool

#### **Details Section – Currency Tab – Required Fields**

- No entry is required on this page.
- All fields populate with information from the Overview tab.

| Details |                         |                             |               |                  |           | <u>Customize</u> | Find        | View | All 🚺 🛛 First 🚺 | 1-6 of 6 | E | Last |
|---------|-------------------------|-----------------------------|---------------|------------------|-----------|------------------|-------------|------|-----------------|----------|---|------|
| *Overvi | iew *Detail *Location   | *Merchant *Air/Hotel *Milea | ge *Curren    | cy 💷             |           |                  |             |      |                 |          |   |      |
| Select  | *Expense Type           | Destination                 | *Expense Date | *Amount Spent    | *Currency | *Exchange Rate   | <u>Dflt</u> |      | Reimburse Amt   |          |   |      |
|         | MEALS - IS              | Hays                        | 07/06/2010 🛐  | 29.75            | USD       | 1.00000000       |             | 4    | 29.75           | USD      | + | +    |
|         | MEALS - IS              | Hays                        | 07/07/2010 🛐  | 39.00            | USD       | 1.00000000       |             | 2    | 39.00           | USD      | • | +    |
|         | MEALS - IS              | Hays                        | 07/08/2010 🛐  | 39.00            | USD       | 1.00000000       |             | 4    | 39.00           | USD      | • | +    |
|         | MEALS - IS              | Hays                        | 07/09/2010 🛐  | 39.00            | USD       | 1.00000000       |             | 2    | 39.00           | USD      | • | +    |
|         | LODGING IS              | Hays                        | 07/09/2010 🛐  | 150.00           | USD       | 1.00000000       |             | \$   | 150.00          | USD      | • | +    |
|         | MILEAGE IS AUTO         | Hays                        | 07/09/2010 🛐  | 205.00           | USDQ      | 1.00000000       |             | 2    | 205.00          | USD      | + | +    |
| Copy Se | elected Delete Selected | New Expense                 | Add           | Check For Errors |           |                  |             |      |                 |          |   | 20   |
| Totals  |                         |                             |               |                  | -         |                  |             |      |                 |          |   |      |

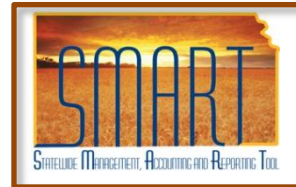

### **Expense Reports Job Aid**

Statewide Management, Accounting and Reporting Tool

### **Error Checking**

On any expense report, you must check for errors. All errors must be corrected before you can submit.

- Click on the **Check for Errors** button.
  - If there are errors a red flag will be displayed.
  - Click on the flag to correct the error.

|                                               |                                                                         |           | City:                                         | Topeka                      | State: KS            | Postal          |                     |                         |                      |          |        |
|-----------------------------------------------|-------------------------------------------------------------------------|-----------|-----------------------------------------------|-----------------------------|----------------------|-----------------|---------------------|-------------------------|----------------------|----------|--------|
| Details                                       |                                                                         |           |                                               |                             |                      |                 | Custo               | omize   Find   View All | First 🗹              | 1-6 of 6 | ▶ Last |
| *Overvie                                      | w *Detail                                                               | *Location | *Merchant                                     | *Air/Hotel *Mileag          | ge *Currenc          | у 📖             |                     |                         |                      |          | _      |
| Select                                        | *Expense Type                                                           |           | <u>[</u>                                      | estination                  | <u>*Expense Date</u> | *Amount Spe     | nt <u>*Currency</u> | <u>*Payment Type</u>    | <u>*Billing Type</u> |          |        |
|                                               | MEALS - IS                                                              | *         | Hays                                          |                             | 07/06/2010 🛐         | 29.1            | 5 USD               | Cash 💌                  | Billable 💌           | EQ.      |        |
|                                               | MEALS - IS                                                              | *         | Hays                                          |                             | 07/07/2010 🛐         | 39.0            | USD                 | Cash 👻                  | Billable 🐱           | EQ       | • •    |
|                                               | MEALS - IS                                                              | ~         | Hays                                          |                             | 07/08/2010 🛐         | 39.0            | USD                 | Cash 💌                  | Billable 👻           | Eq. 1    | • 🖭    |
|                                               | MEALS - IS                                                              | ~         | Hays                                          |                             | 07/09/2010 🛐         | 39.0            | USD                 | Cash 💌                  | Billable 🗸           | FQ, 1    | ♦ 🖭    |
|                                               | LODGING IS                                                              | ~         | Hays                                          |                             | 07/09/2010 🛐         | 150.0           | USD                 | Cash 🔽                  | Billable 🔽           | FQ, 1    |        |
|                                               | MILEAGE IS AUTO                                                         | *         | Hays                                          | <u>*</u>                    | 07/09/2010           | Q.              |                     | Cash 💌                  | Billable 👻           | Eq. 1    | ➡      |
| Copy Sele                                     | ected Delete S                                                          | elected   | New E                                         | xpense                      | Add                  | Check For Error | s                   |                         |                      |          |        |
| Totals                                        |                                                                         |           |                                               |                             |                      |                 |                     |                         |                      |          |        |
| Employee<br>Non-Reim<br>Prepaid E<br>Employee | e Expenses:<br>abursable Expenses:<br>xpenses:<br>e Credits:<br>redits: | 4         | 21.75 USD<br>0.00 USD<br>0.00 USD<br>0.00 USD | Due Employee<br>Due Vendor: | e:                   | 421.7<br>0.00   | 5 USD<br>) USD      |                         |                      |          |        |
| Cash Adv                                      | ances Applied:                                                          |           | 0.00 USD                                      |                             |                      |                 |                     |                         |                      |          |        |
|                                               |                                                                         |           |                                               | Definition of T             | otals                | Up              | date Totals         | J                       |                      |          |        |
| Save For<br>Return to Tr                      | Later Sub                                                               | mit       |                                               | Expense Rep                 | ort Project Summ     | iary Pri        | ntable View         |                         |                      |          |        |

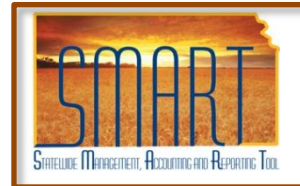

# **Expense Reports Job Aid**

Statewide Management, Accounting and Reporting Tool

### Error Checking (continued)

The Accounting Details should auto-populate. However, if you receive an error regarding Accounting Details you may need to complete the following information:

|                                                                                                    |                                                                                                    |                           |                                |                      |                |                    |                    |         |           |                   | 1 |          | 1          |                |                 |         |
|----------------------------------------------------------------------------------------------------|----------------------------------------------------------------------------------------------------|---------------------------|--------------------------------|----------------------|----------------|--------------------|--------------------|---------|-----------|-------------------|---|----------|------------|----------------|-----------------|---------|
| b Stringer                                                                                                   | ,                                                                                                    |                           |                                |                      |                |                    |                    |         |           | Home              |   | Workist  | Add to     | havortes       | 51              | n.out   |
| 0.0                                                                                                    |                                                                                                    |                           |                                |                      |                |                    |                    |         |           |                   |   |          | New Window | Help Cust      | omize Page      | ID http |
|                                                                                                    |                                                                                                    |                           |                                |                      |                |                    |                    |         |           |                   |   |          |            |                |                 |         |
| Expense Report                                                                                               |                                                                                                    |                           |                                |                      |                |                    |                    |         |           |                   |   |          |            |                |                 |         |
| Accounting De                                                                                                | tail                                                                                                    |                           |                                |                      |                |                    |                    |         |           |                   |   |          |            |                |                 |         |
|                                                                                                    |                                                                                                    |                           | Reg                            | port ID:             | 000000         | 0088               |                    |         |           |                   |   |          |            |                |                 |         |
| Restore Defaults                                                                                             | SpeedChart Key                                                                                                    |                           | a                              |                      |                |                    |                    |         |           |                   |   |          |            |                |                 |         |
| General Ledger ChartFiek                                                                                     | ds 💷                                                                                                    | (Instanting of the        | Statistical I                  |                      | [              | (                  | 1                  | 10      | 100       | 1                 |   |          |            |                | 1               | -       |
| General Ledger ChartFiek                                                                                     | ds monetary Amount                                                                                                    | Currency<br>Code          | Exchange<br>Rate               | Dept                 | Fund           | <u>Bud Unit</u>    | Program            | Account | PC Bus Ur | it Project        |   | Activity |            | Source<br>Type | Gategory        | Subcet  |
| General Ledger ChartFiel Amount *GL Unit 5.00 03900                                                          | Monetary Amount                                                                                                    | Currency<br>Code          | Exchange<br>Rate<br>1.00000000 | Dept<br>0391710000 Q | Eund<br>3054 Q | Bud Unit<br>4070 Q | Program<br>01031 Q | Account | PC Bus Ur | it Project        | Q | Activity | Q          | Source<br>Type | Category        | Subcat  |
| General Ledger ChartFiel Amount SL. Unit 5.00 03900                                                          | Monetary Amount                                                                                                    | Currency  <br>Code<br>USD | Exchange<br>Rate<br>1.00000000 | Dept<br>0391710000 Q | Fund<br>3054 Q | Bud Unit<br>4070 Q | Program<br>01031 Q | Account | PC Bus Ur | it <u>Project</u> | Q | Activity | Q          | Source<br>Type | <u>Category</u> | Subcat  |
| General Lodger ChartFiel<br>Amount "GL Unit<br>5.00 03900 C<br>Add ChartField Line                           | Monetary Amount<br>Constant Amount<br>Constant Amount<br>Consta | Currensy<br>Code<br>USD   | Exchange<br>Rate<br>1.00000000 | Dept                 | Fund<br>3054 Q | Bud Unit<br>4070 Q | Program<br>01031 Q | Account | PC Bus Ur | it Project        | ٩ | Activity | Q          | Source<br>Type | Category        | Subcat  |
| General Ledger ChartFiel<br>Amount GL Unit<br>5.00 03900 C<br>Add ChartField Line<br>Previous Expense        | Monetary Amount<br>Monetary Amount<br>5.00<br>Refresh<br>Tiert Emerise                                                                                                    | Currency<br>Code<br>USD   | Exchange<br>Rate<br>1.00000000 | Dept<br>0391710000 Q | Fund<br>3054 Q | Bud Unit           | Program            | Account | PC Bus Ur | it Project        | Q | Activity | Q          | Source<br>Type | Category        | Subcat  |
| General Ledger ChartFiel<br>Amount CL Unit<br>5.00 03900 C<br>Add ChartField Line<br>Previous Expense<br>OK  | Monetary Amount<br>Monetary Amount<br>2 5.00<br>Refresh                                                                                                    | Currency<br>Code<br>USD   | Exchange<br>Rate<br>1.00000000 | Dept<br>0391710000 Q | Eund<br>3054 Q | Bud Unit           | Program<br>01031 Q | Account | PC Bus Ur | it <u>Project</u> | Q | Activity | Q          | Source<br>Type | Category        | Subcat  |
| General Ledger ChartFask<br>Amount CGL Unit<br>5.00 03900 C<br>Add ChartField Line<br>Previous Expense<br>OK | Al Monetary Amount<br>Monetary Amount<br>5.00<br>Refresh<br>Host Expense                                                                                                    | Currency<br>Code<br>USD   | Exchange<br>Bate<br>1.00000000 | Dept<br>0391710000 Q | Fund<br>3054 Q | Bud Unit           | Program<br>01031 Q | Account | PC Bus Ur | it <u>Project</u> | Q | Activity | Q          | Source<br>Type | Category        | Subcat  |

- On the Expense Report Entry Page Overview Tab Click on the Account Detail icon (at the end of the line after the Billing Type column)
- Accounting Detail line will display.
- Enter the Account Code (list is on next page)
  - If any field is required it will display in red.
- To forward to next expense line, click the Next Expense button. Note that the description of the expense line is displayed at the top of the page.
- When all accounting information is complete for all expense lines, click the OK button.

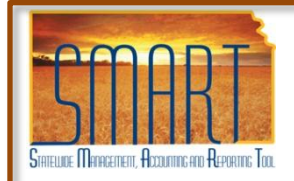

# **Expense Reports Job Aid**

Statewide Management, Accounting and Reporting Tool

| Account      | Description                    |  |  |  |  |
|--------------|--------------------------------|--|--|--|--|
|              | In State                       |  |  |  |  |
| 525110       | PRIVATE VEHICLE MILES IN STATE |  |  |  |  |
| 525120       | PRIVATE CHARTER IN STATE       |  |  |  |  |
| 525130       | GROUND TRANSP EXP IN STATE     |  |  |  |  |
| 525170       | AIR RAIL & BUS FARE IN STATE   |  |  |  |  |
| 525180       | MEALS AND LODGING IN STATE     |  |  |  |  |
| 525190       | NON SUBSISTENCE IN STATE       |  |  |  |  |
| Out of State |                                |  |  |  |  |
| 525210       | PRIV VEHICLE MILES OUT STATE   |  |  |  |  |
| 525220       | PRIVATE CHARTER OUT STATE      |  |  |  |  |
| 525230       | GROUND TRANSP EXP OUT STATE    |  |  |  |  |
| 525270       | AIR RAIL & BUS FARE OUT STATE  |  |  |  |  |
| 525280       | MEALS AND LODGING OUT STATE    |  |  |  |  |
| 525290       | NON SUBSISTENCE OUT STATE      |  |  |  |  |
|              | International                  |  |  |  |  |
| 525310       | PRIV VEHICLE MILES INTERNATL   |  |  |  |  |
| 525320       | PRIVATE CHARTER INTERNATL      |  |  |  |  |
| 525330       | GROUND TRANSP EXP INTERNATL    |  |  |  |  |
| 525370       | AIR RAIL & BUS FARE INTERNATL  |  |  |  |  |
| 525380       | MEALS AND LODGING INTERNATL    |  |  |  |  |
| 525390       | NON SUBSISTENCE INTERNATIONAL  |  |  |  |  |

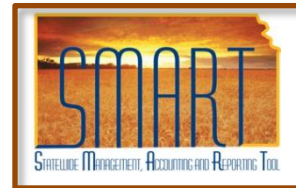

## **Expense Reports Job Aid**

Statewide Management, Accounting and Reporting Tool

#### Saving

To save there are two options:

• Save for Later – To access again later you would use the navigation path of:

Employee Self-Service > Travel and Expense Center > Expense Report > Modify

Submit

When you click the Submit button, the Submit confirmation page displays to indicate the travel authorization has successfully saved, and indicates if missing or invalid information exists. You can not make changes after you submit.

| Employee Expenses:         | 145.00 USD | Due Employee:                  | 145.00 USD     |
|----------------------------|------------|--------------------------------|----------------|
| Non-Reimbursable Expenses: | 0.00 USD   | Due Vendor:                    | 0.00 USD       |
| Prepaid Expenses:          | 0.00 USD   |                                |                |
| Employee Credits:          | 0.00 USD   |                                |                |
| Vendor Credits:            | 0.00 USD   |                                |                |
| Cash Advances Applied:     | 0.00 USD   |                                |                |
|                            |            | Definition of Totals           | Update Totals  |
| Save For Later Submit      |            | Expense Report Project Summary | Printable View |

Once submitted the request will follow the Approval route of:

- 1. Director, unless you are assigned to a Regional Office. Then the Regional Manager will approve.
- 2. Accounting for verification that State travel requirements were used.
- 3. Administrative Services Commissioner for final accounting funding approval.

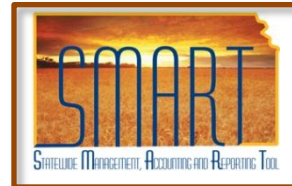

### State of Kansas Expense Reports Job Aid

Statewide Management, Accounting and Reporting Tool

### Printing

After the Report is saved, either save and submitted or Save for Later option the report can be printed.

- Click on the Printable View icon on the View Expense Report page. (Page that displays after save)
- If the Expense Report has already been submitted.
  - Return to the Travel and Expense Center
  - Print Option menu or View Option menu
  - Print the submitted report

| Expense Repo                                                                                                    | it Detail                                                                                                    |                                                                                                    |           |                                                                                                    |                                                                                                    |                                                                                                    |                                                                                                    |                                                                                                    |                 |                                                                                  |   |
|----------------------------------------------------------------------------------------------------|----------------------------------------------------------------------------------------------------|----------------------------------------------------------------------------------------------------|-----------|----------------------------------------------------------------------------------------------------|----------------------------------------------------------------------------------------------------|----------------------------------------------------------------------------------------------------|----------------------------------------------------------------------------------------------------|----------------------------------------------------------------------------------------------------|-----------------|----------------------------------------------------------------------------------|---|
|                                                                                                    |                                                                                                    | User Defaults                                                                                                    | Rep       | ort ID:                                                                                                    | 0000000007                                                                                                    | F.                                                                                                    |                                                                                                    |                                                                                                    |                 |                                                                                  |   |
| General Information                                                                                                    |                                                                                                    |                                                                                                    |           |                                                                                                    |                                                                                                    |                                                                                                    |                                                                                                    |                                                                                                    |                 |                                                                                  |   |
| Description:                                                                                                    | PPD Testing                                                                                                    |                                                                                                    | Com       | nment:                                                                                                    |                                                                                                    |                                                                                                    |                                                                                                    | -                                                                                                    |                 |                                                                                  |   |
| Business Purpose:                                                                                                    | Training                                                                                                    |                                                                                                    |           |                                                                                                    |                                                                                                    |                                                                                                    |                                                                                                    |                                                                                                    |                 |                                                                                  |   |
| Status:                                                                                                    | Paid                                                                                                    |                                                                                                    | Refe      | erence:                                                                                                    |                                                                                                    |                                                                                                    |                                                                                                    |                                                                                                    |                 |                                                                                  |   |
| Default Location:<br>Post State:                                                                                                    | In-state & Borde<br>Posted                                                                                                    | r City Travel                                                                                                    | Last      | Updated:                                                                                                    | 06/11/2010                                                                                                    | ) By: (                                                                                                    | FMSJREMP                                                                                                    |                                                                                                    |                 |                                                                                  |   |
|                                                                                                    |                                                                                                    |                                                                                                    | More Op   | ptions:                                                                                                    |                                                                                                    |                                                                                                    | 1                                                                                                    | GO                                                                                                    |                 |                                                                                  |   |
| ob Title:                                                                                                    |                                                                                                    | Address 1:                                                                                                    |           |                                                                                                    |                                                                                                    |                                                                                                    |                                                                                                    |                                                                                                    |                 |                                                                                  |   |
| Official Station:                                                                                                    |                                                                                                    | Address 2:                                                                                                    |           |                                                                                                    |                                                                                                    |                                                                                                    |                                                                                                    |                                                                                                    |                 |                                                                                  |   |
|                                                                                                    |                                                                                                    | City:                                                                                                    |           |                                                                                                    | State:                                                                                                    | Pr                                                                                                    | ostal:                                                                                                    |                                                                                                    |                 |                                                                                  |   |
|                                                                                                    | _                                                                                                    | 8.0050):                                                                                                    | _         | _                                                                                                    | Internet of                                                                                                    |                                                                                                    | 100000                                                                                                    |                                                                                                    |                 |                                                                                  |   |
| etails                                                                                                    |                                                                                                    |                                                                                                    |           |                                                                                                    |                                                                                                    |                                                                                                    |                                                                                                    | Customize I                                                                                                    | Find   View All | First 🕙 1-4 of                                                                   |   |
|                                                                                                    | And a state of the state of the |                                                                                                    |           | (1) (1) (1) (1) (1) (1) (1) (1) (1) (1)                                                                                                    | -                                                                                                    | NUMBER OF                                                                                                    | 2                                                                                                    | Stantoning a                                                                                                    |                 |                                                                                  |   |
| Expense Type                                                                                                    | ai "Location                                                                                                    | Merchant                                                                                                    | Air/Hotel | Mileage                                                                                                    | Curren                                                                                                    | cy EEE                                                                                                    | )                                                                                                    | sument Tur                                                                                                    |                 | 18illing Type                                                                    |   |
| Expense Type                                                                                                    | al Location                                                                                                    | Merchant Destination                                                                                                    | Air/Hotel | Mileage                                                                                                    | Curren<br>Date Amoun                                                                                                    | cy TH                                                                                                    | Currency 'P                                                                                                    | ayment Tyr                                                                                                    | 25              | Billing Type                                                                     |   |
| Expense Type<br>MEAL-DINNER IS                                                                                                    | al Y "Location                                                                                                    | Merchant Destination                                                                                                    | Air/Hotel | Mileage<br>*Expense<br>06/11/201                                                                                                    | Qate Amoun                                                                                                    | cy [TTE<br>It Spent 10<br>15.00 U                                                                                                    | Currency 'P<br>SD Ci                                                                                                    | ayment Tyr<br>ash                                                                                                    | 25              | *Billing Type<br>Non Billable                                                    | 0 |
| Expense Type     MEAL-DINNER IS     INTERNET IS                                                                                                    | al VLocation                                                                                                    | Merchant T                                                                                                    | Air/Hotel | Micage<br>*Expense<br>06/11/201<br>06/11/201                                                                                                    | e (*Curren<br>Date *Amoun<br>D                                                                                                    | cy [100<br>It Spent 10<br>15.00 U<br>34.98 U                                                                                                    | )<br>SD Ca<br>SD Ca<br>SD Ca                                                                                                    | ayment Tyr<br>ash<br>ash                                                                                                    | 22              | *Billing Type<br>Non Billable<br>Non Billable                                    | 0 |
| Expense Type     MEAL-DINNER IS     INTERNET IS     PARKING IS                                                                                                    | si Tucation                                                                                                    | Merchant Pestination                                                                                                    | Air/Hotel | Mileage<br>*Expense<br>06/11/201<br>06/11/201<br>06/11/201                                                                                                    | e *Curren<br>Date *Arnoun<br>0<br>0                                                                                                    | cy [TH<br>15 Spent 10<br>15.00 U<br>34.98 U<br>45.00 U                                                                                               | Surrency 19<br>SD Ci<br>SD Ci<br>SD Ci                                                                                                    | ayment Tyr<br>ash<br>ash<br>ash                                                                                                    | 22              | Billing Type<br>Non Billable<br>Non Billable<br>Non Billable                     |   |
| Expense Type<br>MEAL-DINNER IS<br>INTERNET IS<br>PARKING IS<br>MEALS - IS                                                                                                    | si Y "Location                                                                                                    | Merchant Destination                                                                                                    | Air/Hotel | Micage<br>*Expense<br>06/11/201<br>06/11/201<br>06/11/201<br>06/11/201                                                                                                    | Curren<br>Date Amoun<br>0<br>0<br>0                                                                                                    | cy [111<br>11 Spent 10<br>15.00 U<br>34.98 U<br>45.00 U<br>28.50 U                                                                                   | Surrency IP<br>SD Ca<br>SD Ca<br>SD Ca<br>SD Ca<br>SD Ca                                                                                                    | ayment Tyr<br>ash<br>ash<br>ash<br>ash                                                                                                | 22              | Selling Type<br>Non Billable<br>Non Billable<br>Non Billable<br>Non Billable     |   |
| Expense Type     MEAL-DINNER IS     INTERNET IS     PARKING IS     MEALS - IS     otals                                                                                                    | si ( "Location                                                                                                    | Merchant Destination                                                                                                    | Ak/Hotel  | Mikage<br>*Expense<br>06/11/201<br>06/11/201<br>06/11/201<br>06/11/201                                                                                                    | Curren<br>Date <u>*Arnour</u><br>D<br>D<br>D                                                                                                    | cy (777<br>15.00 U<br>34.98 U<br>45.00 U<br>28.50 U                                                                                                  | SD C:<br>SD C:<br>SD C:<br>SD C:<br>SD C:<br>SD C:                                                                                                    | ayment Tyr<br>ash<br>ash<br>ash<br>ash                                                                                                | 22              | Billing Type     Non Billable     Non Billable     Non Billable     Non Billable |   |
| Control Control C | ai YLocation                                                                                                    | Merchant<br>Restination<br>123.48 USD<br>0.00 USD<br>0.00 USD<br>0.00 USD<br>0.00 USD<br>0.00 USD                                                                                                    | Air/Hotel | Wieage           *Expense           06/11/201           06/11/201           06/11/201           06/11/201           06/11/201           06/11/201           > Employee:           > Vendor:                                            | Cate Curren                                                                                                    | cy (111<br>11. Spent) 12<br>15.00 U<br>34.98 U<br>45.00 U<br>28.50 U<br>1                                                                            | Difference         PP           SD         C4           SD         C4           SD         S2           SD         S2           SD         S2           SD         S2           SD         S2           SD         S2           SD         S2           SD         S2           S2 | ayment Tyr<br>ash<br>ash<br>ash<br>)<br>)                                                                                             | 2               | "Billing Type<br>Non Billable<br>Non Billable<br>Non Billable<br>Non Billable    |   |
| Staense Type     MEAL-DINNER IS     INTERNET IS     PARKING IS     MEALS - IS     otals     Employee Expenses:     Kon-Reimbursable Exp     Prepaid Expenses:     Employee Credits:     Cash Advances Applied                                                                                                    | ai YLocation                                                                                                    | Merchant<br>Restination<br>123.48 USD<br>0.00 USD<br>0.00 USD<br>0.00 USD<br>0.00 USD<br>0.00 USD                                                                                                    | AxrHotel  | Milesys           *Expense           06/11/201           06/11/201           06/11/201           06/11/201           06/11/201           06/11/201           06/11/201           06/11/201           inition of To                     | Curreo     Courreo     Co | cy (777<br>1 Scent 12<br>15.00 U<br>34.98 U<br>45.00 U<br>28.50 U<br>1                                                                               | Strends         P           SD         C4           SD         C4           SD         SD           SD         SD           SD         SD           SD         SD           SD         SD           SD         SD           SD         SD           SD         SD           SD         SD           SD     | ayment Tyr<br>ash<br>ash<br>ash<br>ash                                                                                                | 2               | "Billing Type<br>Non Billable<br>Non Billable<br>Non Billable<br>Non Billable    |   |
| LExpense Type     MEAL-DINNER IS     MEAL-DINNER IS     INTERNET IS     PARKING IS     MEALS - IS     otals     Employee Expenses:     Non-Reimbursable Exp     Prepaid Expenses:     Vendor Credits:     Vendor Credits:     Cash Advances Applied                                                                                                    | ai YLocation<br>wenses:<br>d:                                                                                                    | Merchant           Restination           123.48 USD           0.00 USD           0.00 USD           0.00 USD           0.00 USD           0.00 USD           0.00 USD           0.00 USD           0.00 USD           0.00 USD | AxiHotel  | Mileogr           15xpense           06/11/201           06/11/201           06/11/201           06/11/201           06/11/201           06/11/201           06/11/201           06/11/201           inition of To           ense Repo | Courses<br>Date Amour<br>O<br>O<br>O<br>O<br>O<br>O<br>O<br>O<br>O<br>O<br>O<br>O<br>O<br>O<br>O<br>O<br>O<br>O<br>O                                                                                                    | cy FFT<br>1. Spenn 4<br>15.00 U<br>34.98 U<br>45.00 U<br>28.50 U<br>1<br>1<br>1<br>1<br>1<br>1<br>1<br>1<br>1<br>1<br>1<br>1<br>1                    | SUPPORT PROVIDENT                                                                                                    | ayment Ivr<br>ash<br>ash<br>ash<br>)<br>)<br>)                                                                                        | 8               | "Billing Type<br>Non Billable<br>Non Billable<br>Non Billable<br>Non Billable    |   |
| Control Control C | ai YLocation<br>Penses:<br>d:                                                                                                    | Merchant<br>Restination<br>123.48 USD<br>0.00 USD<br>0.00 USD<br>0.00 USD<br>0.00 USD<br>0.00 USD<br>0.00 USD                                                                                                    | AxiMotel  | Milesop           25xxxxxxxxxxxxxxxxxxxxxxxxxxxxxxxxxxxx                                                                                                    | Curren<br>Date Amour<br>O<br>O<br>O<br>O<br>O<br>O<br>O<br>O<br>O<br>O<br>O<br>O<br>O<br>O<br>O<br>O<br>O<br>O<br>O                                                                                                    | sy 1500 U<br>15.00 U<br>34.98 U<br>45.00 U<br>28.50 U<br>1<br>1<br>1<br>1<br>1<br>1<br>1<br>1<br>1<br>1<br>1<br>1<br>1<br>1<br>1<br>1<br>1<br>1<br>1 | )         Surrenzy         IP           SD         Cr         SD         Cr           SD         Cr         SD         Cr           SD         Cr         Cr         SD         Cr           123.48         USC         0.00         USC                                                                                                    | ayment Tyr<br>ash<br>ash<br>ash<br>ash<br>)<br>)<br>)<br>View                                                                         | 82              | "Billing Type<br>Non Billable<br>Non Billable<br>Non Billable<br>Non Billable    |   |
| Control Control     Control     Contro     Control     Control     Control     Contro | ai TLocation                                                                                                    | Merchant<br>Restination<br>123.48 USD<br>0.00 USD<br>0.00 USD<br>0.00 USD<br>0.00 USD<br>0.00 USD<br>0.00 USD<br>0.00 USD                                                                                                    | AxiMotel  | Milesop           15xpense.           06/11/201           06/11/201           06/11/201           06/11/201           06/11/201           Employee:           Vendor:           Inition of To           ense Repo           Action     | a Curren<br>Date / Amour<br>D 0<br>D 0<br>D 0<br>D 0<br>D 0<br>D 0<br>D 0<br>D 0<br>D 0<br>D 0                                                                                                    | cy [111<br>st. Spent [2]<br>15.00 U<br>34.98 U<br>45.00 U<br>28.50 U<br>1<br>1<br>1<br>1<br>1<br>1<br>1<br>1<br>1<br>1<br>1<br>1<br>1                | )           Surrency         'P'           SD         Cr           SD         Cr           SD         Cr           SD         Cr           123.48         USC           0.00         USC                                                                                                    | ayment Tyr<br>ash<br>ash<br>ash<br>ash<br>2<br>2<br>2<br>2<br>2<br>2<br>2<br>2<br>2<br>2<br>2<br>2<br>2<br>2<br>2<br>2<br>2<br>2<br>2 | 2               | "Billing Type<br>Non Billable<br>Non Billable<br>Non Billable<br>Non Billable    |   |

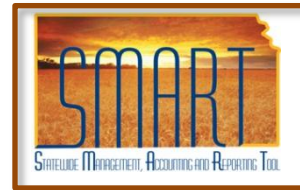

### State of Kansas Expense Reports Job Aid

Statewide Management, Accounting and Reporting Tool

- The Report ID will automatically populate on the Expense Report.
- Click on the link under the Report ID column

|                              | and the second second second second second second second second second second second second second second second |                 |          |               |               |
|------------------------------|----------------------------------------------------------------------------------------------------|-----------------|----------|---------------|---------------|
| FIND an EX                   | isting Value                                                                                                    |                 |          |               |               |
| Search by                    | r: Report ID                                                                                                    | 🖌 begins with 0 | 00000088 |               |               |
| Search Ro                    | Advanced Search                                                                                                  |                 |          |               |               |
|                              | -54115                                                                                                    |                 |          | First 4       | t of t        |
| View All                     |                                                                                                    |                 |          | 1.11-51.      | TOT I PLASE   |
| View All<br><u>Report ID</u> | Report Description                                                                                               | Name            | EmplID   | Report Status | Creation Date |

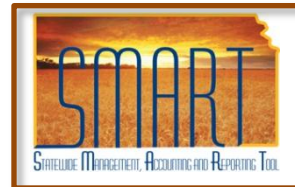

### State of Kansas Expense Reports Job Aid

Statewide Management, Accounting and Reporting Tool

• Click the **File > Print** .

| File Edit | View       | Favorites     | Tools  | Help  |
|-----------|------------|---------------|--------|-------|
| New Ta    | Ь          |               | Ctrl+1 | r i   |
| New Wi    | ndow       |               | Ctrl+N | J     |
| Open      |            |               | Ctrl+C |       |
| Edit wit  | n Microsol | ft Office Wor | ď      |       |
| Save      |            |               | Ctrl+9 | 5     |
| Save As   | ;          |               |        |       |
| Close Ta  | ab         |               | Ctrl+\ | N     |
| Page Se   | tup        |               |        |       |
| Print     |            |               | Ctrl+F | )<br> |
| Print Pri | eview      |               |        |       |
| Send      |            |               |        | •     |
| Import    | and Expo   | rt            |        |       |
| Propert   | ies        |               |        |       |
| Work O    | ffline     |               |        |       |
| Exit      |            |               |        |       |

<u>Note</u>: You may want to select Print Preview first to make sure most of the page is printed. Landscape may help.

It is important for the print view being mailed to Accounting to reflect the Expense Report Number.

| Example of the Expense Report Printable view docum |
|----------------------------------------------------|
|----------------------------------------------------|

| PeopleSoft.                                                                                                    |                                      |                                                                                          |                                                                             |                        |
|----------------------------------------------------------------------------------------------------|--------------------------------------|------------------------------------------------------------------------------------------|-----------------------------------------------------------------------------|------------------------|
| copicouti                                                                                                    |                                      |                                                                                          |                                                                             |                        |
| Expense Repo                                                                                                    | ort                                  |                                                                                          | 00000                                                                       | 00007                  |
| 8 0.57                                                                                                    | 07 10223                             | 55 5512                                                                                  | Етриц:                                                                      |                        |
| Report Date:                                                                                                    | 06/15/2010                           | 12:41:01PM                                                                               | Status: Paid                                                                |                        |
| Description:                                                                                                    | PPD Testing                          |                                                                                          |                                                                             |                        |
| Business Purpose:                                                                                                    | Training                             |                                                                                          |                                                                             |                        |
| Comment:                                                                                                    |                                      |                                                                                          | 1                                                                           |                        |
|                                                                                                    | -                                    |                                                                                          | <u>×</u>                                                                    |                        |
| ate Expense T                                                                                                    | wpe Mercha                           | Ins                                                                                      | Location                                                                    | Amount Currency        |
| 6/11/2010 MEAL-DIN                                                                                                    | NER IS                               |                                                                                          | In-state & Border City Travel                                               | 15.00 USD              |
| 06/11/2010 INTERNET                                                                                                    | TIS .                                |                                                                                          |                                                                             | 34.98 USD              |
| 06/11/2010 PARKING                                                                                                    | IS                                   |                                                                                          | In-state & Border City Travel                                               | 45.00 USD              |
| INCOMPANY AND AND AN OF HE                                                                                                    |                                      |                                                                                          |                                                                             | 26.50 030              |
| 06/11/2010 MEALS - IS                                                                                                    |                                      |                                                                                          |                                                                             |                        |
| xpense Report Totals                                                                                                    |                                      |                                                                                          |                                                                             |                        |
| xpense Report Totals<br>Employee Expenses:                                                                                                    |                                      | 123.48 USD                                                                               | Total Due Employee:                                                         | 123.48 USD             |
| xpense Report Totals<br>Employee Expenses:<br>Non-Reimbursable Exp                                                                                                    | ,<br>penses:                         | 123.48 USD<br>0.00 USD                                                                   | Total Due Employee:<br>Total Due Vendor:                                    | 123.48 USD<br>0.00 USD |
| xpense Report Totals<br>Employee Expenses:<br>Non-Reimbursable Exp<br>Prepaid Expenses:                                                                                                    | penses:                              | 123.48 USD<br>0.00 USD<br>0.00 USD                                                       | Total Due Employee:<br>Total Due Vendor;                                    | 123.48 USD<br>0.00 USD |
| xpense Report Totals<br>Employee Expenses:<br>Non-Reimbursable Exp<br>Prepaid Expenses:<br>Employee Credits:                                                                                                    | penses:                              | 123.48 USD<br>0.00 USD<br>0.00 USD<br>0.00 USD                                           | Total Due Employee:<br>Total Due Vendor:                                    | 123.48 USD<br>0.00 USD |
| sort 1/2010 MEALS - 15<br>xpense Report Totals<br>Employee Expenses:<br>Non-Reimbursable Exp<br>Prepaid Expenses:<br>Employee Credits:<br>Vendor Credits:                                                        | penses:                              | 123.48 USD<br>0.00 USD<br>0.00 USD<br>0.00 USD<br>0.00 USD                               | Total Due Employee:<br>Total Due Vendor:                                    | 123.48 USD<br>0.00 USD |
| sor n/2010 MEALS - IS<br>xpense Report Totals<br>Employee Expenses:<br>Non-Reimbursable Exp<br>Prepaid Expenses:<br>Employee Credits:<br>Vendor Credits:<br>Cash Advances Applie                                 | penses:<br>xd:                       | 123.48 USD<br>0.00 USD<br>0.00 USD<br>0.00 USD<br>0.00 USD<br>0.00 USD<br>0.00 USD       | Total Due Employee:<br>Total Due Vendor:                                    | 123.48 USD<br>0.00 USD |
| ser 1/2010 MEALS - IS<br>xpense Report Totals<br>Employee Expenses:<br>Non-Reimbursable Exp<br>Prepaid Expenses:<br>Employee Credits:<br>Cash Advances Applie<br>certify that the informat                       | penses:<br>xt:<br>ion provided above | 123.48 USD<br>0.00 USD<br>0.00 USD<br>0.00 USD<br>0.00 USD<br>0.00 USD<br>e is an accura | Total Due Employee:<br>Total Due Vendor:<br>te record of expenses incurred. | 123.48 USD<br>0.00 USD |
| ser 1/2010 MEALS - IS<br>xpense Report Totals<br>Employee Expenses:<br>Non-Reimbursable Exp<br>Prepaid Expenses:<br>Employee Credits:<br>Cash Advances Applie<br>certify that the informat<br>Employee Signature | penses:<br>Kt:<br>ion provided above | 123.48 USD<br>0.00 USD<br>0.00 USD<br>0.00 USD<br>0.00 USD<br>0.00 USD<br>e is an accura | Total Due Employee:<br>Total Due Vendor:<br>fe record of expenses incurred. | 123.48 USD<br>0.00 USD |
| son n/2010 MEALS - IS<br>spense Report Totals<br>Employee Expenses:<br>Non-Reimbursable Exp<br>Prepaid Expenses:<br>Employee Credits:<br>Cash Advances Applie<br>certify that the informat<br>Employee Signature | penses:<br>kt:                       | 123.46 USD<br>0.00 USD<br>0.00 USD<br>0.00 USD<br>0.00 USD<br>0.00 USD<br>e is an accura | Total Due Employee:<br>Total Due Vendor:<br>te record of expenses incurred. | 123.48 USD<br>0.00 USD |

KDOA Updated - 09/19/2010

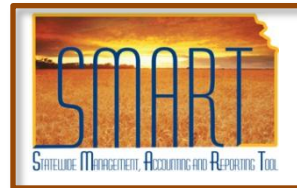

# **Expense Reports Job Aid**

Statewide Management, Accounting and Reporting Tool

### **Paper Receipts**

- If there are receipts or other documentation forms that need to accompany the Expense Report, print the report then staple the receipts to the printed copy.
- It is important for the print view being mailed to Accounting to reflect the Expense Report Number.
- Mail to Shannon Taylor in Accounting.
- <u>Note</u>: The Expense Report will not be approved by Accounting until the receipts are received.

| 1 m m                                                                                                    | e use your brow        | ser's print feat | ure.                             | -               |
|----------------------------------------------------------------------------------------------------|------------------------|------------------|----------------------------------|-----------------|
| PeopleSoft.                                                                                                    |                        |                  |                                  |                 |
| Expense Repo                                                                                                    | ort                    |                  | 00000                            | 00007           |
| 10 10 10 10 10 10 10 10 10 10 10 10 10 1                                                                         | 00.122.573             |                  | EmpliD:                          |                 |
| Report Date:                                                                                                    | 06/15/2010             | 12:41:01PM       | Status: Paid                     |                 |
| Description:                                                                                                    | PPD Testing            |                  |                                  |                 |
| Business Purpose:                                                                                                | Training               |                  |                                  |                 |
| Comment:                                                                                                    |                        |                  | 12                               |                 |
|                                                                                                    |                        |                  | 2                                |                 |
| ate Expense T                                                                                                    | vpe Merci              | sant             | Location                         | Amount Currence |
| 6/11/2010 MEAL-DIN                                                                                               | VER IS                 |                  | In-state & Border City Travel    | 15.00 USD       |
| 6/11/2010 INTERNET                                                                                               | IS                     |                  |                                  | 34.98 USD       |
| 06/11/2010 PARKING I                                                                                             | s                      |                  | In-state & Border City Travel    | 45.00 USD       |
| 06/11/2010 MEALS - IS                                                                                            |                        |                  |                                  | 28.50 USD       |
| xpense Report Totals                                                                                             | -                      |                  |                                  |                 |
| Employee Expenses:                                                                                               |                        | 123.48 USD       | Total Due Employee:              | 123.48 USD      |
| Von-Reimbursable Exp                                                                                             | enses:                 | 0.00 USD         | Total Due Vendor:                | 0.00 USD        |
| Prepaid Expenses                                                                                                 |                        | 0.00 USD         |                                  |                 |
| Lebran rabenaçar                                                                                                 |                        | 0.00 USD         |                                  |                 |
| Employee Credits:                                                                                                |                        | 0.00 USD         |                                  |                 |
| Employee Credits:<br>Vendor Credits:                                                                             |                        | 0.00 1000        |                                  |                 |
| Employee Credits:<br>/endor Credits:<br>Cash Advances Applie                                                     | d:                     | 0.00 USD         |                                  |                 |
| Cently that the information                                                                                      | d:<br>on provided abo  | 0.00 USD         | ate record of expenses incurred. |                 |
| imployee Signature                                                                                               | d:<br>ion provided abo | 0.00 USD         | ale record of expenses incurred. |                 |
| Imployee Credits:<br>/endor Credits:<br>Cash Advances Applie<br>certify that the informati<br>Employee Signature | d:<br>ion provided abo | 0.00 USD         | ale record of expenses incurred. |                 |